## Linking Flickr to Twitter

- 1. Go to this URL: <u>http://www.flickr.com/services/twitter/</u>
- 2. Click "Set up Flickr2Twitter".

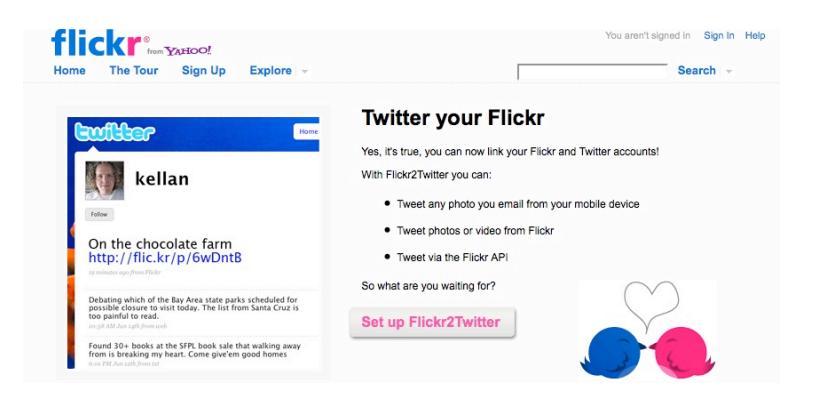

- 3. Sign in to your Flickr account via your Yahoo! email.
- 4. Click "GO TO TWITTER TO AUTHORIZE".

| Your account / Blog | gs / Flickr2Twitter                                                                                                    |
|---------------------|----------------------------------------------------------------------------------------------------|
|                     | Set up Flickr2Twitter Tweet your Flickr photos and video. Here's how to set it up: 1. Go to Twitter to authorize tweets from your Flickr account. 2. Once authorized you'll automatically be sent back to Flickr, and we'll show how to tweet to your heart's content. GO TO TWITTER TO AUTHORIZE |

5. You will then be directed to Twitter.com and are asked to sign in to your Twitter account in order to install the application. Sign in and click "Allow".

| An app<br>accoun<br>The applica<br>update you<br>Conversatio | lication would like to connect to your<br>t<br>tion Flickr by Flickr would like the ability to access and<br>r data on Twitter. Not using Twitter? Sign up and Join the<br>n! | Verter takes your privace<br>very seriously.<br>Please ensure that you<br>trust this website with<br>your information befor<br>proceeding! |
|--------------------------------------------------------------|----------------------------------------------------------------------------------------------------|----------------------------------------------------------------------------------------------------|
| Username or Email:<br>Password:                              | ll:                                                                                                    | Twitter's Terms of Servic<br>You may revoke access t                                                                                       |

6. After you've been redirected back to Flickr, directions on the screen will tell you three ways you can tweet about your photos or video from Flickr.

## How to Tweet from Flickr

1. Click on the photo that you would like to tweet. Then select "BLOG THIS" among the icons on top of the photo (it's the fourth one to the left).

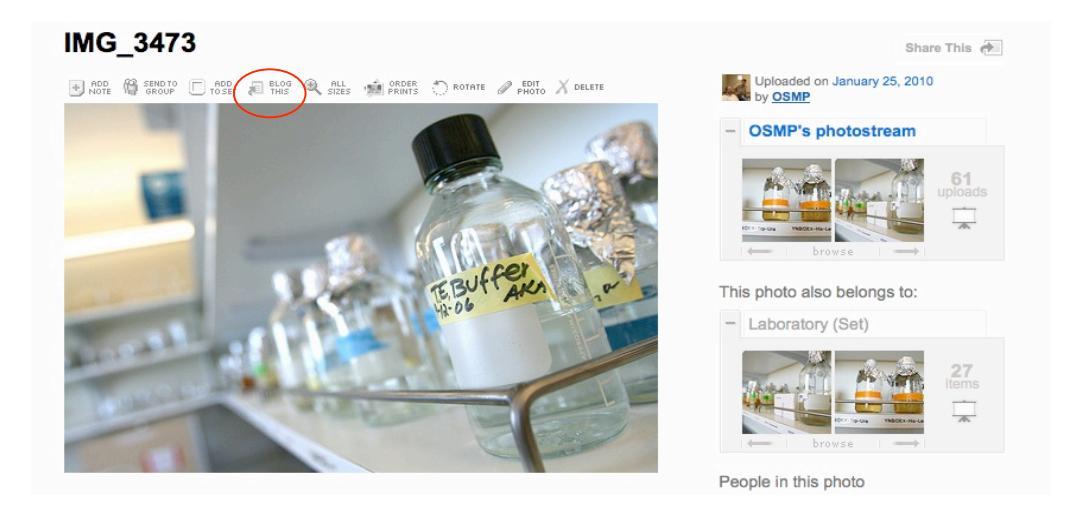

2. Choose a blog, i.e. Twitter: your username\_, and click on it.

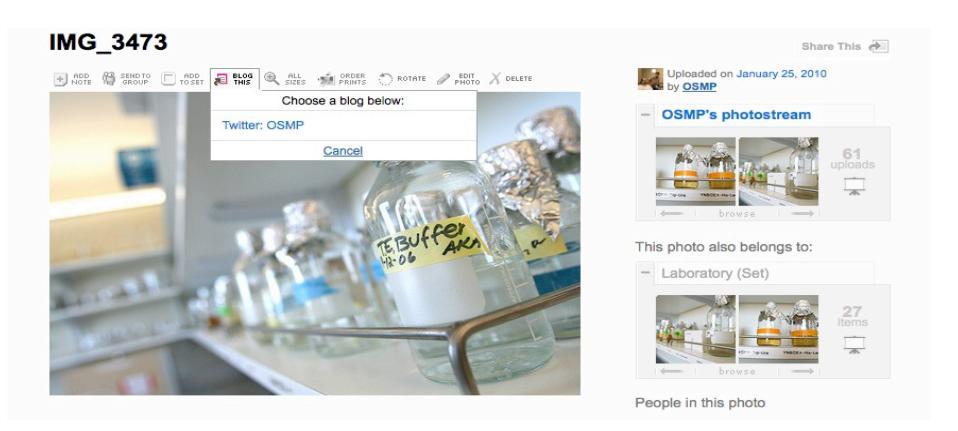

3. Type in your tweet and click "Post Entry". Your tweet should appear on your Twitter account now.

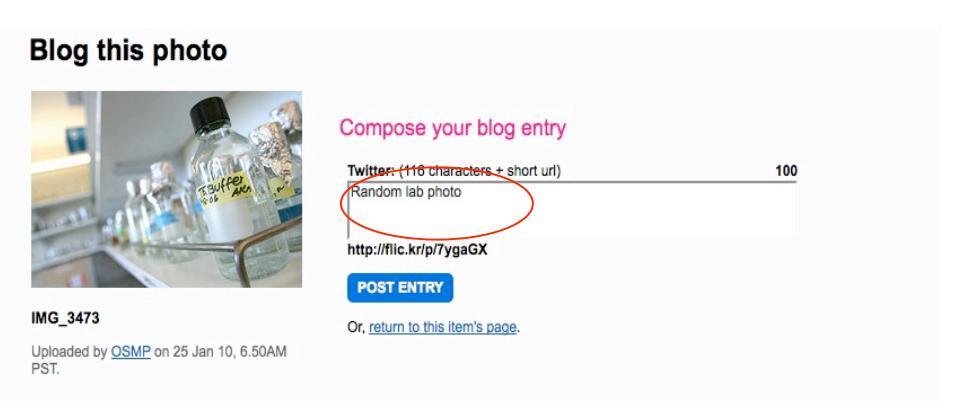